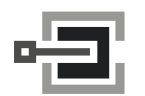

Grüner Weg 38 34117 Kassel

CLAVIS Deutschland GmbH Telefon: +49 (0)561 988 499-0 E-Mail: info@tresore.eu

CombiComm User Manual

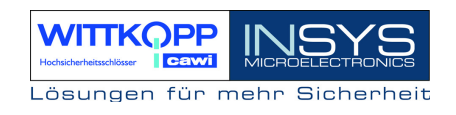

# CombiComm

# **Installation and User Manual**

PC Software for CombiStar pro/CombiStar RFID/ EloStar time

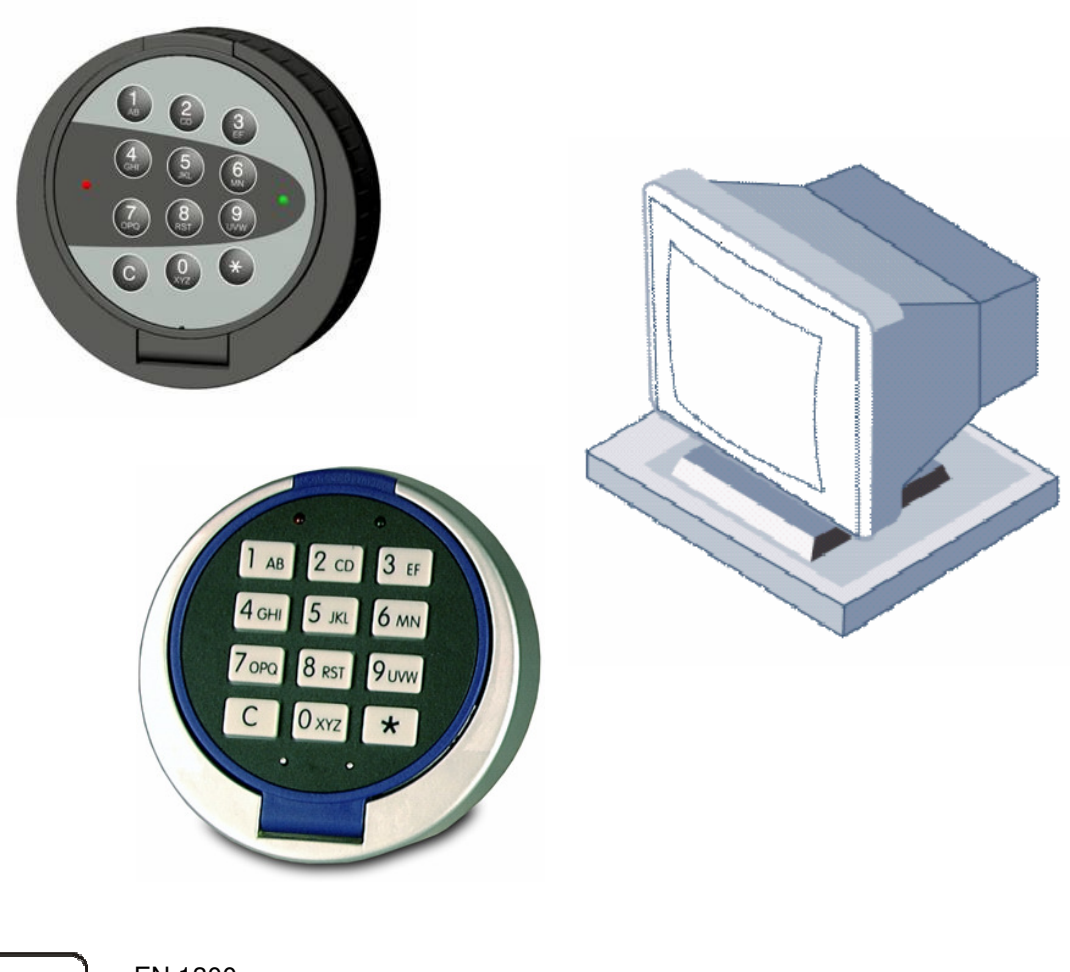

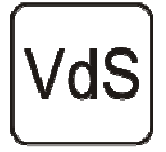

EN 1300 M105362 / M105363 G105126 / G105127 Class 2/C

Version 1.04

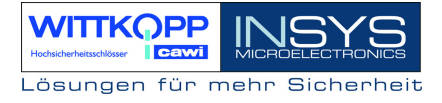

# **Table of Contents**

| 1 | INS | STALLATION OF THE PC SOFTWARE COMBICOMM | 3  |
|---|-----|-----------------------------------------|----|
| 2 | PR  | EPARING FOR PC PROGRAMMING              | 4  |
| 3 | PR  | OGRAMMING VIA THE PC SOFTWARE COMBICOMM | 8  |
|   | 3.1 | COMBISTAR PRO SETTINGS                  | 8  |
|   | 3.2 | ELOSTAR TIME SETTINGS                   | 12 |
|   | 3.3 | EVENT LOG                               | 16 |
|   | 3.4 | TIMER PROGRAMS                          | 18 |
|   | 3.5 | USER ADMINISTRATION                     | 19 |
|   | 3.6 | Overview                                | 20 |

### Support

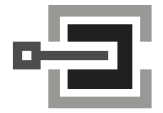

CLAVIS Deutschland GmbH Grüner Weg 38 34117 Kassel

Telefon: +49 (0)561 988 499-0 E-Mail: info@tresore.eu Internet: www.tresore.eu www.tresorschloss.de

# 1 Installation of the PC software CombiComm

Insert the program CD into the DVD/CD-ROM drive and start the installation file **setup.exe**. The installation program will direct you through the installation in a self-explanatory manner.

| Verzeichnisse                                                                  |                 |                | X           |
|--------------------------------------------------------------------------------|-----------------|----------------|-------------|
| CombiComm wird in das folgende Verzeichnis ir                                  | istalliert.     |                |             |
| Um das Programm in dieses Verzeichnis zu installieren, kl                      | icken Sie auf V | Veiter.        |             |
| Um in ein anderes Verzeichnis zu installieren, klicken Sie<br>Verzeichnis aus. | auf Durchsuch   | ien und wählen | Sie ein     |
| Möchten Sie das Programm nicht installieren, so klicken S                      | Sie auf Abbrech | nen.           |             |
| Zielverzeichnis                                                                |                 |                |             |
| C:\Programme\CombiComm                                                         |                 |                | Durchsuchen |
|                                                                                | < Zurück        | Weiter >       | Abbrechen   |

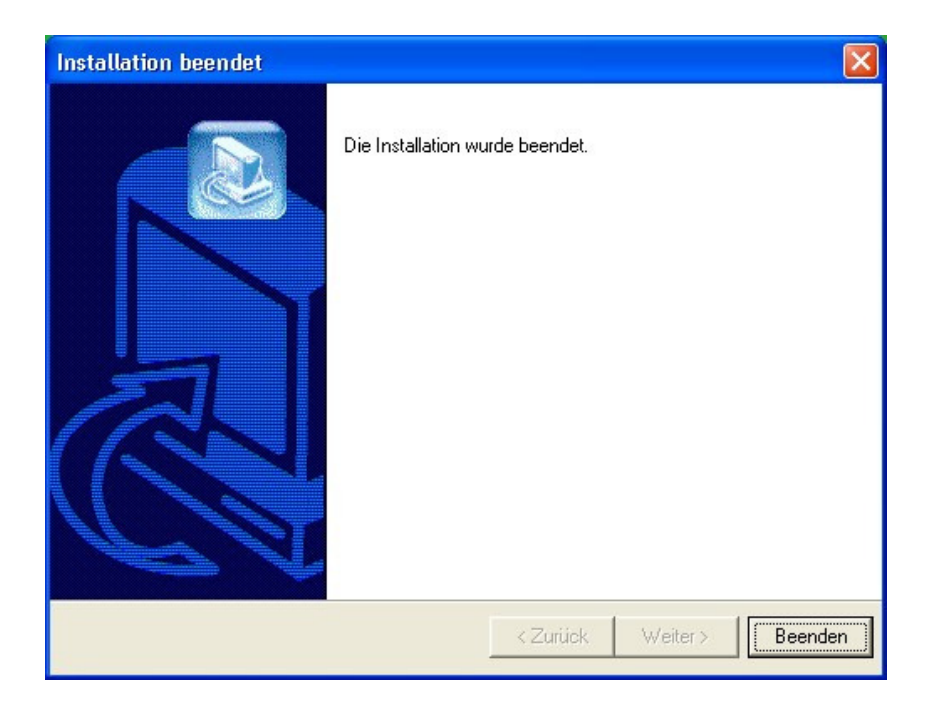

# CombiComm

User Manual

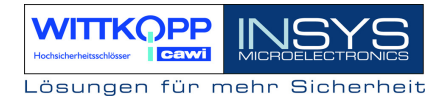

# 2 Preparing for PC programming

Select the lock.

| P | Prgrammauswahl      |   |
|---|---------------------|---|
|   | Programm auswählen: |   |
|   | CombiStar Pro       | ~ |
|   | ОК                  |   |

Select the communication interface via the "Interface" menu.

| Schnittstelle 🛛 🔀 |      |           |  |  |  |  |
|-------------------|------|-----------|--|--|--|--|
| Schnittstelle     | COM1 | •         |  |  |  |  |
| ОК                |      | Abbrechen |  |  |  |  |

Select the desired language.

| Spracheinstellung            |  |
|------------------------------|--|
| Sprache auswählen<br>Deutsch |  |
| OK Abbrechen                 |  |

Currently only available in German!

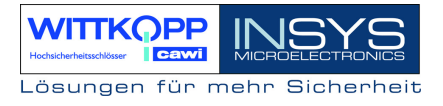

#### Start the programming of the PC at the lock.

Open the electronic lock.

Enter the user number.

123456

<u>}</u>

Enter an unlocking code.

#### Start programming.

★7★Enter the program number 7.123456★ ♀<</td>Enter the master code.

#### Establish a connection to the PC.

Note:

The PC software CombiComm must be started and the correct communication interface must be selected prior to setting up the connection.

#### CombiStar pro

Open the keyboard cover.

Connect the **adapter cable RS232 CombiControl** (supplied with the PC software) to the serial interface of the PC.

Plug the **adapter cable RS232 CombiControl** into the 3-pin jack of the CombiControl device.

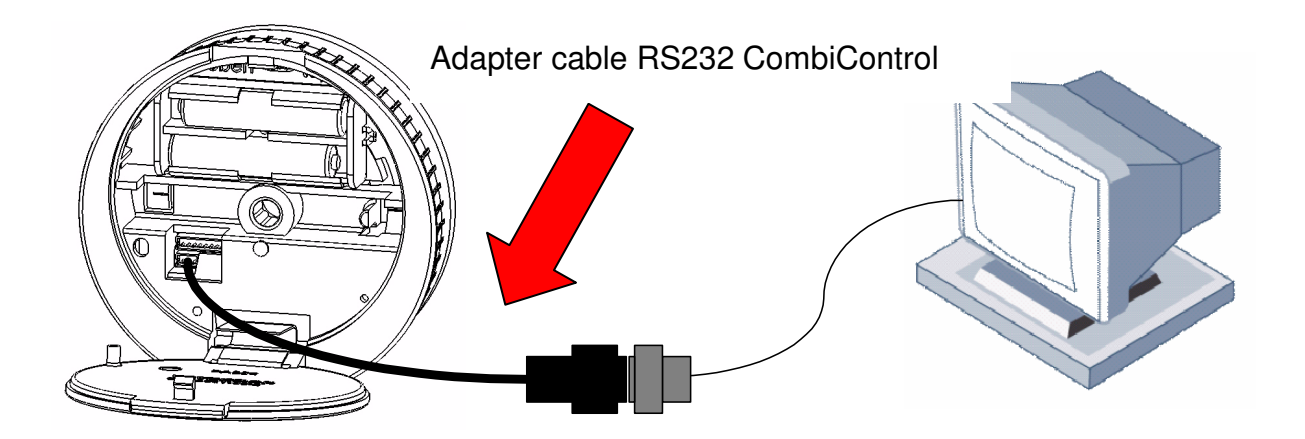

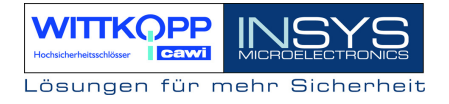

#### **EloStar time**

Connect the **adapter cable S232 EloStar** (supplied with the parameterization set) with the serial interface of the PC.

Plug the adapter cable S232 EloStar into the 6-pin jack 1 of the EloStar lock.

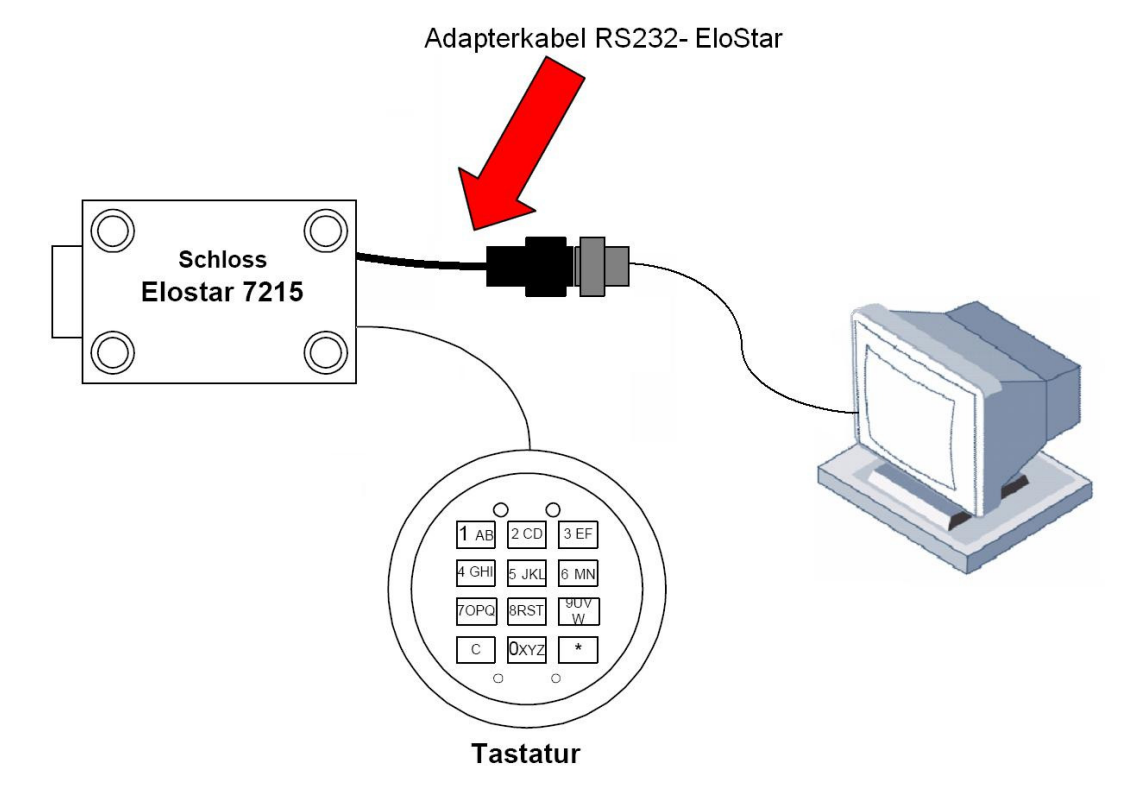

Run a communication test using the "Version Query" button.

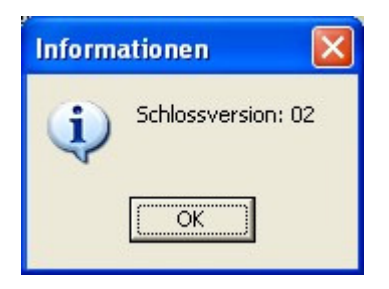

Note:

The programming procedure is automatically terminated if there is no communication between the PC software and the lock for more than 240 seconds.

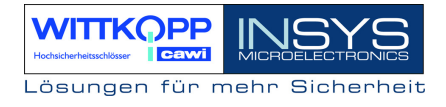

# **3** Programming via the PC software CombiComm

### 3.1 CombiStar pro settings

| OcombiComm - CombiStar Pro                                        |                              |                                   |                         |
|-------------------------------------------------------------------|------------------------------|-----------------------------------|-------------------------|
| <u>D</u> atei <u>S</u> chnittstelle Spra <u>c</u> he <u>I</u> nfo |                              |                                   |                         |
| Einstellungen Zeitprogramme                                       | Übersicht Protokoll Benutzer |                                   |                         |
| ☑ IO-Funktion                                                     |                              |                                   | Hochsicherheitschlösser |
| Intern ○Extern Sport                                              | perrelement CombiXT          |                                   |                         |
|                                                                   | Ausgang Eingang              |                                   |                         |
| Ext. Sperre/Freigabe                                              |                              |                                   | Lesen                   |
| Stiller Alarm                                                     | Alarmöffnu                   | ngsverzögerung 25 Minuten (00-99) | Sandan                  |
| Zustandsanzeige                                                   | Freigabeze                   | it 5 Minuten                      | Server                  |
| Ende der Öffnungsverzögerur                                       | ng 🗌                         |                                   | Protokoll lesen         |
| ✓ 4-Augen-Prinzip                                                 | 00                           | Contanto Diselas                  | ? Versionsabfrage       |
| Offnungsverzögerung                                               | 00 Minuten (00-              | 99) 🕑 externes Display            | Verbindung beenden      |
| Freigabezeit                                                      | 00 Minuten (00-              | 15)                               |                         |
|                                                                   |                              |                                   | Abbrechen               |
|                                                                   |                              |                                   |                         |
| Datum: 07.04.2006 💌                                               | ]                            | Freigabe mit RFID                 |                         |
| Zeit: 16:13:25                                                    | Systemzeit                   | 🗖 aktiv / inaktiv                 |                         |
| Wochentag: Freitag                                                | ]                            |                                   |                         |
| Umstellung Sommerzeit/Wi                                          | nterzeit                     |                                   |                         |
|                                                                   |                              |                                   |                         |
|                                                                   |                              |                                   |                         |
| COM1                                                              |                              |                                   | 16:14:33                |

#### Send data.

The set configuration data is sent from the PC to the lock.

#### Read data.

The configuration data saved in the lock is read from the lock.

#### Terminate connection.

The configuration is completed.

#### IO functions

When the function "External blocking element CombiXT" is activated, the inputs and outputs of the blocking element are controlled or queried. The system will then act as a blocking device.

The lock can be blocked or released via a connected BAS and communicates a silent alarm or the bolt condition of the lock to the BAS.

If the CombiStar pro device is not operated at a BAS, the internal inputs and outputs may also be used. A corresponding adapter board (optional accessory EloAdapt) will then be required for the connection. This function is activated using the option "**Internal**".

#### External blocking/release

When this function is activated, the system may be blocked via the lock input, i.e. no unlocking procedure is possible.

Please note that a corresponding release signal must be connected to activate this function.

#### Silent alarm

When the "silent alarm" function is activated, a silent alarm can be triggered via the keyboard by entering the alarm code (last code digit +1). The silent alarm may then be forwarded to a BAS via the corresponding lock output. In this context, you can also program a separate unlocking delay, the so-called alarm unlocking delay.

#### Alarm unlocking delay

An alarm delay of 01 to 99 minutes can be programmed. The alarm delay is an unlocking delay. This unlocking delay runs after a silent alarm has been released. The corresponding release time is 5 minutes. The release time is fixed and cannot be reprogrammed.

#### Status display

When the "status display" function is activated, the current state of the lock bolt is displayed at the lock output.

#### End of unlocking delay

When this function is activated, the end of an unlocking delay is indicated at the lock output. The output is triggered for approximately 1 second.

#### Four-eye principle

If the four-eye principle is activated, the lock can only be unlocked by entering 2 unlocking codes.

Please note that if this function is activated, the corresponding user codes must already be programmed!

#### External display

When this function is activated, the remaining time is shown in the external display LCDXT while an opening delay or a release period is active.

#### Unlocking delay

An unlocking delay of 00 to 99 minutes can be programmed. This unlocking delay can be bypassed using the quick unlocking code, which is allocated in the user administration menu.

#### Release time

If a release time (00 to 15 minutes) is programmed after the unlocking delay, another code must be entered within the programmed release time to finally open the lock after the unlocking delay has expired. If a release time of 00 is programmed, the lock will be unlocked immediately after the unlocking delay has expired.

#### Date/time

The "Date/time" field will display the current time for the lock. The "System time" button uses the current system time of the PC.

The set date or time is transmitted to the lock using the "Send data" button.

#### Automatic switching to daylight saving time

When this function is activated, the system automatically switches to daylight saving time.

The clock is changed when the keyboard is used for the first time after actual DST has begun. If the general time is switched from 2 am to 3 am on Sunday, or vice versa, the time in the lock will not be changed until the next unlocking procedure.

### Release with RFID (only CombiStar pro RFID)

When this function is activated, the RFID is queried in addition to the user number and the PIN. This query only affects users and not the master.

Note:

Before "Send data" is used, the system time should be accepted. The correct setting of the time and date is the basis for the timer programs and correct event logging.

# 3.2 EloStar time settings

| CombiComm - EloStar time                                                                                                    |                                                                                                    |                                                                                    |
|----------------------------------------------------------------------------------------------------|----------------------------------------------------------------------------------------------------|------------------------------------------------------------------------------------|
| <u>Datei Schnittstelle Sprache Info</u>                                                                                                    |                                                                                                    |                                                                                    |
| Einstellungen Zeitprogramme Übersicht Protokoll                                                                                                    | Benutzer                                                                                                    |                                                                                    |
| ✓ IO-Funktion         Eingänge         IN_1       IN_2         O          O Türschalter          ③ Türschalter       Ext.Freigabe         ○ Ext.Freigabe | Ausgänge         OUT_1       OUT_2         Outrain          Riegelstellung          Alarm       Riegelstellung         Alarm       Zeitverz. Ende         Riegelstellung       Zeitverz. Ende         Alarmöffnungsverzögerung       25         Minuten (00-99) | HEREFECTIONS<br>HEREFECTIONS<br>Lesen<br>HEREFECTIONS<br>Lesen<br>Protokoll lesen  |
| <ul> <li>✓ 4-Augen-Prinzip</li> <li>Öffnungsverzögerung</li> <li>©0</li> <li>Freigabezeit</li> <li>©0</li> <li>□ automatisches Schliessen</li> </ul>     | Minuten (00-99) I externes Display<br>Minuten (00-15)                                                                                                    | <ul> <li>Versionsabfrage</li> <li>Verbindung beenden</li> <li>Abbrechen</li> </ul> |
| Datum: 20.06.2007 ♥<br>Zeit: 16:14:59 	System:<br>Wochentag: Mittwoch<br>♥ Umstellung Sommerzeit/Winterzeit                                              | zeit Freigabe mit RFID                                                                                                    |                                                                                    |
| COM1                                                                                                    |                                                                                                    | 16:15:24                                                                           |

#### Send data.

The set configuration data is sent from the PC to the lock.

#### Read data.

The configuration data saved in the lock is read from the lock.

#### Terminate connection.

The configuration is completed.

#### IO functions

When the I/O function is activated, the inputs and outputs of the lock are controlled or queried via "EloXT" or "EloAdapt". The system will then act as a blocking device. The lock can be blocked or released via a connected BAS and communicates a silent alarm or the bolt condition of the lock to the BAS.

#### Door switch

When this function is activated, the lock automatically closes as soon as a door switch connected to the input is actuated.

Please note that a corresponding door switch must be connected when this function is activated!

#### External blocking/release

When this function is activated, the system may be blocked via the lock input, i.e. no unlocking procedure is possible.

Please note that a corresponding release signal must be connected to activate this function.

#### Silent alarm

When the "silent alarm" function is activated, a silent alarm can be triggered via the keyboard by entering the alarm code (last code digit +1). The silent alarm may then be forwarded to a BAS via the corresponding lock output. In this context, you can also program a separate unlocking delay, the so-called alarm unlocking delay.

#### Alarm unlocking delay

An alarm delay of 01 to 99 minutes can be programmed. The alarm delay is an unlocking delay. This unlocking delay runs after a silent alarm has been released. The corresponding release time is 5 minutes. The release time is fixed and cannot be reprogrammed.

#### Status display

When the "status display" function is activated, the current state of the lock bolt is displayed at the lock output.

#### End of unlocking delay

When this function is activated, the end of an unlocking delay is indicated at the lock output. The output is triggered for approximately 1 second.

#### Four-eye principle

If the four-eye principle is activated, the lock can only be unlocked by entering 2 unlocking codes.

Please note that if this function is activated, the corresponding user codes must already be programmed!

#### External display

When this function is activated, the remaining time is shown in the external display LCDXT while an opening delay or a release period is active.

#### Unlocking delay

An unlocking delay of 00 to 99 minutes can be programmed.

This unlocking delay can be bypassed using the quick unlocking code, which is allocated in the user administration menu.

#### Release time

If a release time (00 to 15 minutes) is programmed after the unlocking delay, another code must be entered within the programmed release time to finally open the lock after the unlocking delay has expired. If a release time of 00 is programmed, the lock is unlocked immediately after the unlocking delay has expired.

#### Date/time

The "Date/time" field will display the current time for the lock. The "System time" button uses the current system time of the PC.

The set date or time is transmitted to the lock using the "Send data" button.

#### Automatic switching to daylight saving time

When this function is activated, the system automatically switches to daylight saving time.

The clock is changed when the keyboard is used for the first time after actual DST has begun. If the general time is switched from 2 am to 3 am on Sunday, or vice versa, the time in the lock will not be changed until the next unlocking procedure.

# CombiComm

User Manual

#### Automatic locking

When this function is activated, the opened EloStar time will independently lock after 10 seconds.

#### Note:

Before "Send data" is used, the system time should be accepted. The correct setting of the time and date is the basis for the timer programs and correct event logging.

# 3.3 Event log

The last 256 events are saved in chronological order and read from the lock using the "**Read log**" button.

The event number 001 is always the most current event.

The events are logged together with the date and time.

Use the "**Export log**" button to export the entire event log as a text file and to import this file to other software tools (e.g. Excel) for further processing.

Use the "**Print log**" button to print the entire event log to the installed standard printer.

| 🛎 CombiComm                                                                             |          |         |                              |             |            |                          |  |  |
|-----------------------------------------------------------------------------------------|----------|---------|------------------------------|-------------|------------|--------------------------|--|--|
| Datei Schnittstelle Sprache Info                                                        |          |         |                              |             |            |                          |  |  |
| Einstellungen Zeitprogramme Übersicht Protokoll Benutzer                                |          |         |                              |             |            |                          |  |  |
| Protokoll drucken Protokoll exportieren Protokoll laden Benutzer aktualisieren WITTKOPP |          |         |                              |             |            |                          |  |  |
| EreignisNr                                                                              | Datum    | Uhrzeit | Aktion                       | Zusatz 1    | Zusatz 2 🔷 | Piccisicherheitschüter   |  |  |
| 068                                                                                     | 17.02.06 | 15:20   | Schloss offen                |             |            | INSYS                    |  |  |
| 069                                                                                     | 17.02.06 | 15:20   | Codeeingabe                  | Hr. Muster  |            | MICROELECTRONICS         |  |  |
| 070                                                                                     | 17.02.06 | 15:19   | Codeeingabe                  | Hr. Huber   |            |                          |  |  |
| 071                                                                                     | 17.02.06 | 15:19   | Schloss zu                   |             |            |                          |  |  |
| 072                                                                                     | 17.02.06 | 15:18   | Schloss offen                |             |            |                          |  |  |
| 073                                                                                     | 17.02.06 | 15:18   | Codeeingabe                  | Fr. Gartner |            | Senden                   |  |  |
| 074                                                                                     | 17.02.06 | 15:18   | Schloss zu                   |             |            |                          |  |  |
| 075                                                                                     | 17.02.06 | 15:18   | IO-Programmierung            |             |            | Protokoll lesen          |  |  |
| 076                                                                                     | 17.02.06 | 15:18   | Schloss offen                |             |            |                          |  |  |
| 077                                                                                     | 17.02.06 | 15:18   | Codeeingabe                  | Fr. Gartner |            | <b>?</b> Versionsabfrage |  |  |
| 078                                                                                     | 17.02.06 | 15:16   | Codeeingabe                  | Hr. Huber   |            |                          |  |  |
| 079                                                                                     | 17.02.06 | 15:16   | Schloss zu                   |             |            | Verbindung beenden       |  |  |
| 080                                                                                     | 17.02.06 | 15:16   | 4-Augen-Prinzip programmiert | deaktiviert |            |                          |  |  |
| 081                                                                                     | 17.02.06 | 15:16   | Schloss offen                |             |            | Abbrechen                |  |  |
| 082                                                                                     | 17.02.06 | 15:16   | Codeeingabe                  | Fr. Gartner |            |                          |  |  |
| 083                                                                                     | 17.02.06 | 15:16   | Codeeingabe                  | Hr. Huber   |            |                          |  |  |
| 084                                                                                     | 17.02.06 | 15:16   | Schloss zu                   |             |            |                          |  |  |
| 085                                                                                     | 17.02.06 | 15:15   | Schloss offen                |             |            |                          |  |  |
| 086                                                                                     | 17.02.06 | 15:15   | Codeeingabe                  | Fr. Gartner |            |                          |  |  |
| 087                                                                                     | 17.02.06 | 15:15   | Stiller Alarm ausgelöst      | Fr. Gartner |            |                          |  |  |
| 088                                                                                     | 17.02.06 | 15:15   | Codeeingabe                  | Hr. Huber   |            |                          |  |  |
| 089                                                                                     | 17.02.06 | 15:15   | IO-Programmierung            |             |            |                          |  |  |
| 090                                                                                     | 17.02.06 | 15:15   | IO-Programmierung            |             |            |                          |  |  |
| 091                                                                                     | 17.02.06 | 15:14   | Schloss zu                   |             | ×          |                          |  |  |
| COM1                                                                                    |          |         |                              |             |            | 14:27:19                 |  |  |

Hodschefelsschlösser Lösungen für mehr Sicherheit

#### The following events are logged:

| Lock open                        | The electronic lock has been unlocked                                   |
|----------------------------------|-------------------------------------------------------------------------|
| Lock closed                      | The electronic lock has been locked                                     |
| Code input                       | A code has been entered                                                 |
| Restart                          | The locking system has been restarted                                   |
| PC programming                   | A programming or query procedure has been performed via the PC software |
| Code programmed                  | A code has been programmed                                              |
| Code deleted                     | A user code has been deleted                                            |
| Four-eye principle programmed    | The four-eye principle has been<br>activated/deactivated                |
| Delay programmed                 | An unlocking delay has been programmed                                  |
| Silent alarm triggered           | A silent alarm has been triggered                                       |
| Tampering or keyboard opened     | Tampering, cover has been removed                                       |
| Blocking time programmed         | The lock has been blocked                                               |
| Release time programmed          | A release time has been programmed                                      |
| Date/Time programmed             | Date and time have been programmed                                      |
| IO Programming                   | IO functions have been programmed                                       |
| Alarm Time Delay <sup>1)</sup>   | An alarm time delay has been programmed                                 |
| Daylight saving time (summer)    | Time is set to DST                                                      |
| No daylight saving time (winter) | Time is set to normal                                                   |
| User codes/settings reset        | This data has been manually reset                                       |
| RFID release <sup>2)</sup>       | An RFID query has been made                                             |
| RFID approved <sup>2)</sup>      | RFID tag has been programmed                                            |
| RFID deleted <sup>2)</sup>       | RFID tag has been deleted                                               |
| Incorrect code entry             | The code entry was incorrect                                            |
| Bolt light barrier not reached   | The lock bolt has not moved to the end position                         |
|                                  |                                                                         |

In the columns Addition 1 and Addition 2, you will find additional information on the events, e.g. which user entered the code.

If names for the corresponding users are stored in the user administration, these names will also be displayed in the event log. Otherwise, the user is shown as User 01, for example.

<sup>1)</sup> This function is supported with lock version 02 and up.

<sup>2)</sup> Only with CombiStar pro RFID

### 3.4 Timer programs

Three independent timer programs are available. The timer programs define the time period during which a user can unlock the locking system with his or her unlocking code.

Each user can be allocated one of the three timer programs.

| CombiComm - CombiStar Pro                                                                                                    |                                         |                                                                                                    |                                  |  |  |  |  |  |
|----------------------------------------------------------------------------------------------------|-----------------------------------------|----------------------------------------------------------------------------------------------------|----------------------------------|--|--|--|--|--|
| <u>D</u> atei <u>S</u> chnittstelle Spra <u>c</u> he <u>I</u> nfo                                                                                                    | <u>Datei Schnittstelle Sprache Info</u> |                                                                                                    |                                  |  |  |  |  |  |
| Einstellungen Zeitprogramme Übe                                                                                                    |                                         |                                                                                                    |                                  |  |  |  |  |  |
| Zeitprogramm 1         Mo:       Ø 06:00       16:00         Di:       Ø 8:00       16:00         Mi:       Ø 9:00       17:00         Do:       Ø 9:00       18:00         Fr:       Ø 7:00       12:00         Sa:       Ø 0:00       00:00 | Zeitprogramm 2         Mo:              | Zeitprogramm 3         Mo:       00:00       00:00         Di:       00:00       00:00         Mi:       00:00       00:00         Do:       00:00       00:00         Fr:       00:00       00:00         Sa:       10:00       12:00         So:       00:00       00:00 |                                  |  |  |  |  |  |
| Zuordnung der Zeitprogramme<br>Benut                                                                                                    | zemame                                  | Zeitprogramme                                                                                                    | Protokoll lesen  Versionsabfrage |  |  |  |  |  |
| Mastercode Hr Mi                                                                                                    | zemanie<br>ictor                        |                                                                                                    |                                  |  |  |  |  |  |
| Benutzercode 1 Hr. Mi                                                                                                    | iller                                   |                                                                                                    | Verbindung beenden               |  |  |  |  |  |
| Benutzercode 2 Hr. Me                                                                                                    | nier                                    |                                                                                                    | Abbrechen                        |  |  |  |  |  |
| Benutzercode 3 Er. Sc                                                                                                    | hmidt                                   |                                                                                                    |                                  |  |  |  |  |  |
| Benutzercode 4 Hr. Sc                                                                                                    | hwarz                                   |                                                                                                    |                                  |  |  |  |  |  |
| Benutzercode 5 Hr. Hu                                                                                                    | ber                                     |                                                                                                    |                                  |  |  |  |  |  |
| Benutzercode 6 Fr. Ga                                                                                                    | irtner                                  |                                                                                                    |                                  |  |  |  |  |  |
| Benutzercode 7 Hr. Wi                                                                                                    | inkler                                  |                                                                                                    |                                  |  |  |  |  |  |
| Benutzercode 8 Fr. Ba                                                                                                    | uer                                     |                                                                                                    |                                  |  |  |  |  |  |
| Benutzercode 9 Hr. Ne                                                                                                    | umann                                   |                                                                                                    |                                  |  |  |  |  |  |
|                                                                                                    |                                         |                                                                                                    |                                  |  |  |  |  |  |
| COM1                                                                                                    |                                         |                                                                                                    | 10:07:17                         |  |  |  |  |  |

The timer program is activated using the check box next to the weekday. If the check box is not marked, the entire day of the week is blocked.

If an entire weekday is to be released, the check box must be activated and the time period must be set to 00:00 - 00:00.

### 3.5 User administration

The "Customer data" field is used to enter and save all relevant customer data.

| 🕘 CombiComm - CombiStar Pro                                                                                                    |                                                       |   |                                                                                                    |             |                                         |                            |                                              |
|----------------------------------------------------------------------------------------------------|-------------------------------------------------------|---|----------------------------------------------------------------------------------------------------|-------------|-----------------------------------------|----------------------------|----------------------------------------------|
| <u>Datei Schnittstelle Sprache</u>                                                                                                    | Info                                                  |   |                                                                                                    |             |                                         |                            |                                              |
| Einstellungen Zeitprogramme Übersicht Protokoll Benutzer                                                                                                   |                                                       |   |                                                                                                    |             |                                         |                            |                                              |
| Kundendaten:                                                                                                    |                                                       |   | Kund                                                                                                    | endaten lad | en                                      | Hodsicherheitsschlieser    |                                              |
| Kundennummer:                                                                                                    |                                                       |   | 1234567890                                                                                                    |             |                                         |                            | INIGVO                                       |
| Name:                                                                                                    |                                                       |   | XY Bank                                                                                                    |             |                                         |                            | MICROELECTRONICS                             |
| PLZ:                                                                                                    |                                                       |   | 93047 Ort:                                                                                                    | Regensburg  | g                                       |                            |                                              |
| Straße:                                                                                                    |                                                       |   | Musterstr. 1                                                                                                    |             |                                         |                            |                                              |
| TelNr.:                                                                                                    |                                                       |   | 123123123                                                                                                    |             |                                         |                            |                                              |
| Fax-Nr.:                                                                                                    |                                                       |   | 321321321                                                                                                    |             |                                         |                            | Senden                                       |
| Ansprechpartner:                                                                                                    |                                                       |   | Hr. Mustermann                                                                                                    |             |                                         |                            |                                              |
| Mastercode<br>Benutzercode 1<br>Benutzercode 2<br>Benutzercode 3<br>Benutzercode 4<br>Benutzercode 5<br>Benutzercode 6<br>Benutzercode 7<br>Benutzercode 8 | Benutzer<br>0<br>1<br>2<br>3<br>4<br>5<br>6<br>7<br>8 |   | Benutzername<br>Hr. Muster<br>Hr. Müller<br>Hr. Meier<br>Fr. Schmidt<br>Hr. Schwarz<br>Hr. Huber<br>Fr. Gartner<br>Hr. Winkler<br>Fr. Bauer<br>Hr. Neumann |             | Benutzer<br>Schnell<br>öffnungs<br>code | Iaden<br>RFID-<br>Freigabe | Versionsabfrage Verbindung beenden Abbrechen |
| Benutzercode 9                                                                                                    | 9                                                     | × | Hr. Neumann                                                                                                    |             |                                         |                            |                                              |
| COM1                                                                                                    |                                                       |   |                                                                                                    |             |                                         |                            | 09:51:55                                     |

Each user can be allocated a name. This name is stored in the event log.

The **quick unlocking code** can be allocated to one user. The corresponding user can then bypass an unlocking delay by using his or unlocking code.

The **RFID release** shows whether the RFID is queried for a user (only with CombiStar pro RFID).

# CombiComm

User Manual

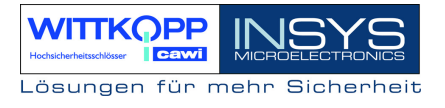

### 3.6 Overview

The overview summarizes and displays all data that has been programmed in the lock and set in the PC software.

The overview pages can also be printed to the installed standard printer.

| CombiComm                        |             |                            |          |                          |  |  |  |  |  |
|----------------------------------|-------------|----------------------------|----------|--------------------------|--|--|--|--|--|
| Datei Schnittstelle Sprache Info |             |                            |          |                          |  |  |  |  |  |
| Einstellungen Zeitprogramme      |             |                            |          |                          |  |  |  |  |  |
| 🛃 Zoom 100 🔹 🔣                   | < 1/2 ► H   | Aktualisieren              |          | WITTKOPP                 |  |  |  |  |  |
|                                  | Programmier | daten CombiComm            | <u> </u> | Hodischerholtsschildsser |  |  |  |  |  |
| Kundendeten                      | •           |                            |          |                          |  |  |  |  |  |
| Kundendaten.                     |             |                            |          |                          |  |  |  |  |  |
| Kundennummer:                    |             | 1234567890                 |          | Lesen                    |  |  |  |  |  |
| Name:                            |             | XY Bank                    |          |                          |  |  |  |  |  |
| Ort:                             |             | 93047 Regensburg           |          | Senden                   |  |  |  |  |  |
| Straise:                         |             | Musterstr. 1               |          |                          |  |  |  |  |  |
| Fox Mr :                         |             | 201201201                  | =        | Diretokell Jacon         |  |  |  |  |  |
| Anenrechnartner                  |             | JZIJZIJZI<br>Hr Mustermann |          | Protokoli lesen          |  |  |  |  |  |
| Anoprecilipannei.                |             | rn. Wustermann             |          |                          |  |  |  |  |  |
| Einstellungen                    |             |                            |          | * * croionouon ago       |  |  |  |  |  |
|                                  | 1.1.1       |                            |          | Verbindung beenden       |  |  |  |  |  |
| IU-Funktion                      | aktiv       |                            |          | -                        |  |  |  |  |  |
|                                  | Extern Spe  | errelement CombiXT         |          | Abbrechen                |  |  |  |  |  |
|                                  |             | Eingang                    |          |                          |  |  |  |  |  |
|                                  |             | Ext. Sperre/Freigabe       |          |                          |  |  |  |  |  |
|                                  |             | Ausgang                    |          |                          |  |  |  |  |  |
|                                  |             | Stiller Alarm              |          |                          |  |  |  |  |  |
|                                  |             | Zustandsanzeige            |          |                          |  |  |  |  |  |
|                                  |             | Zastandoanzoigo            |          |                          |  |  |  |  |  |
| A Auron Drinnin                  | - 1.4 in -  |                            |          |                          |  |  |  |  |  |
| 4-Augen-Prinzip                  | акци        |                            |          |                          |  |  |  |  |  |
| <                                |             |                            | >        |                          |  |  |  |  |  |
| СОМ1                             |             |                            |          | 14:12:16                 |  |  |  |  |  |

### **Revision history**

| Version | Status   | Change                               | Name |
|---------|----------|--------------------------------------|------|
| 1.00    | 05.07.05 | First edition                        | MB   |
| 1.01    | 21.02.06 | Second edition                       | SW   |
| 1.02    | 07.04.06 | Third edition                        | SW   |
| 1.03    | 20.06.06 | Extension with silent alarm and      | MB   |
|         |          | daylight saving time (Summer/Winter) |      |
| 1.04    | 21.06.07 | Extension RFID, EloStar time         | SW   |

!!! Subject to correction !!!

# Support

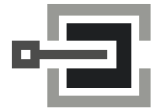

CLAVIS Deutschland GmbH Grüner Weg 38 34117 Kassel

Telefon: +49 (0)561 988 499-0 E-Mail: info@tresore.eu Internet: www.tresore.eu www.tresorschloss.de